# Gyorskalauz

# Papír betöltése

## A 250 vagy 550 lapos tálca betöltése

VIGYÁZAT – SÉRÜLÉSVESZÉLY: A berendezés stabilitásvesztésének elkerülése érdekében minden egyes tálcába külön-külön töltse be a papírt. A többi tálcát tartsa csukva, amíg szüksége nincs rájuk.

1 Vegye ki a tálcát.

**Megj.:** A papírelakadás elkerülése érdekében ne távolítsa el a tálcákat, amíg a nyomtató elfoglalt.

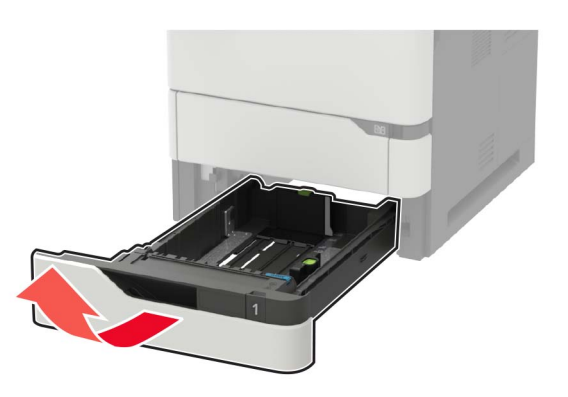

**2** Igazítsa úgy a papírvezetőt, hogy az megegyezzen a betöltött papír méretével.

**Megj.:** Használja a tálca alján lévő mutatókat a vezető beállításához.

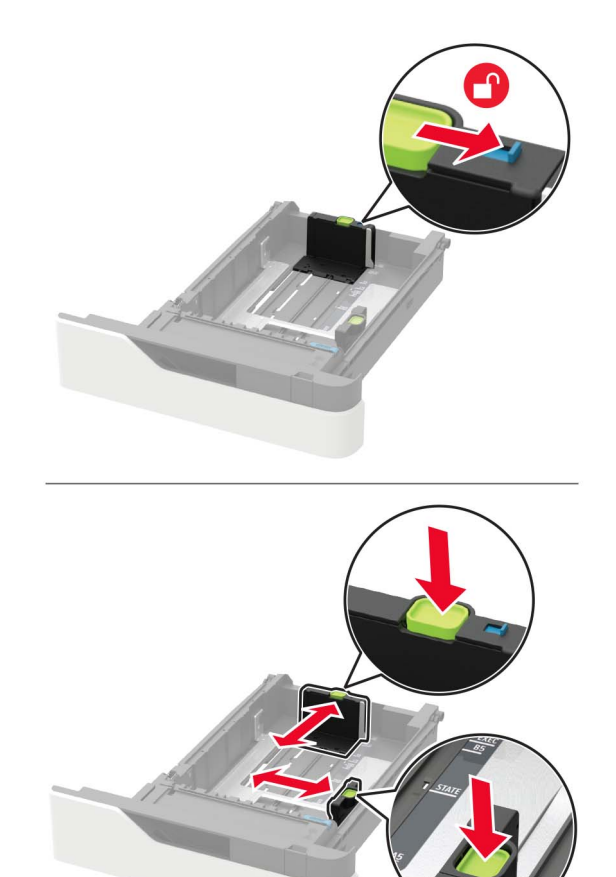

**3** Mielőtt behelyezné a papírt, hajlítsa meg, pörgesse át, és igazítsa össze a köteget.

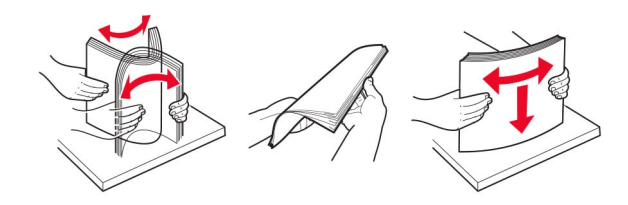

4 Töltse be a papírköteget a nyomtatandó oldalával lefelé, majd győződjön meg róla, hogy az oldalsó papírvezetők pontosan illeszkednek a papírhoz.

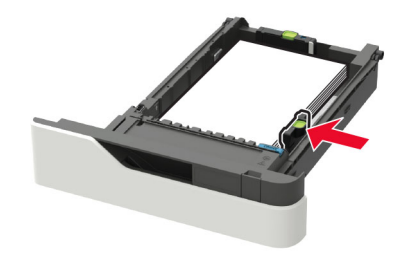

- Ne csúsztasson papírt a tálcába.
- A papírelakadás elkerülése érdekében ügyeljen arra, a köteg magassága ne haladja meg a maximális papírmennyiséget mutató jeleket.

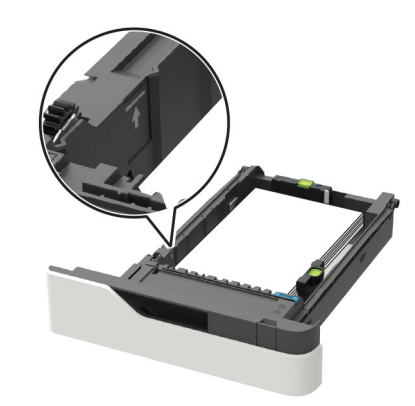

 A fejléces papír betöltése attól függően eltérő, hogy fel van-e szerelve egy külön megvásárolható kapcsozó kiadóegység.

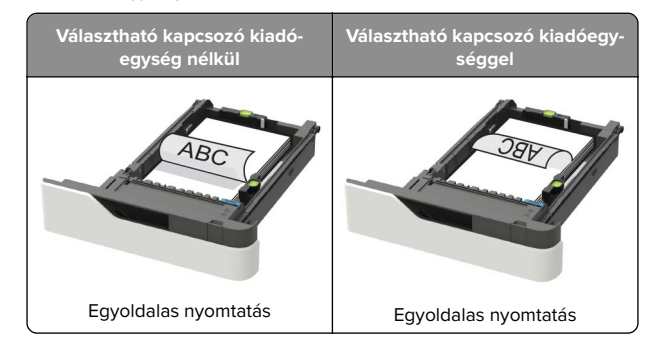

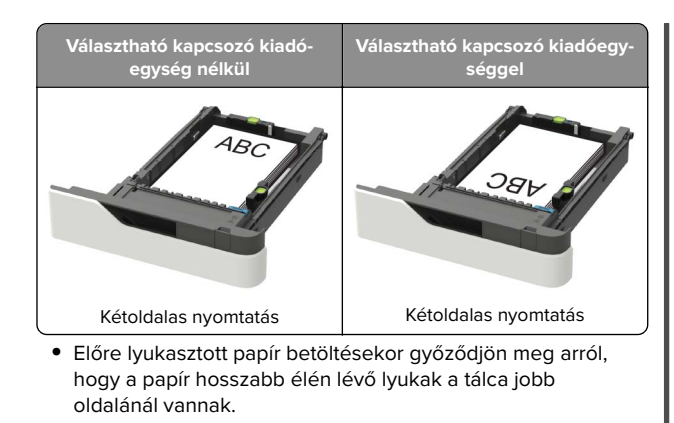

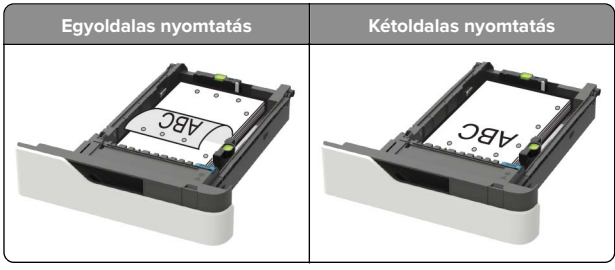

 A borítékokat a hajtókával felfelé töltse be, a tálca bal széléhez igazítva.

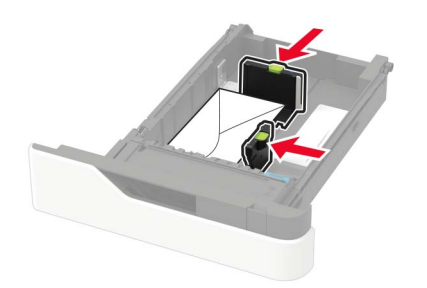

**Figyelem – sérülésveszély:** Ne használjon bélyegekkel, kapcsokkal, tűzőkkel, ablakokkal, bevonatos betéttel vagy öntapadós ragasztóval ellátott borítékokat.

- 5 Helyezze vissza a tálcát.
- **6** A vezérlőpanelen állítsa be a papírméretet és a -típust úgy, hogy azok megegyezzenek a tálcába töltött papírral.

### A 2100 lapos tálca betöltése

VIGYÁZAT – LELÖKÉS VESZÉLYE: A berendezés stabilitásvesztésének elkerülése érdekében minden egyes tálcába külön-külön töltse be a papírt. A többi tálcát tartsa csukva, amíg szüksége nincs rájuk.

Húzza ki a tálcát.

**2** Állítsa be a vezetőket.

#### A5 méretű papír betöltése

**a** Húzza ki a papírszélesség-vezetőket, majd csúsztassa azokat az A5-nek megfelelő pozícióba.

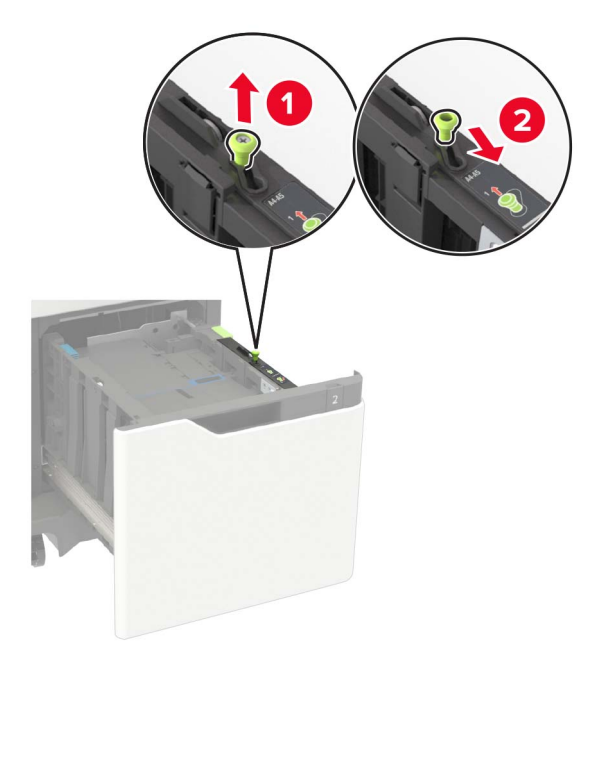

**b** Nyomja össze a papírhosszúság-vezetőket, majd csúsztassa azokat az A5 pozícióba, amíg helyükre nem *kattannak*.

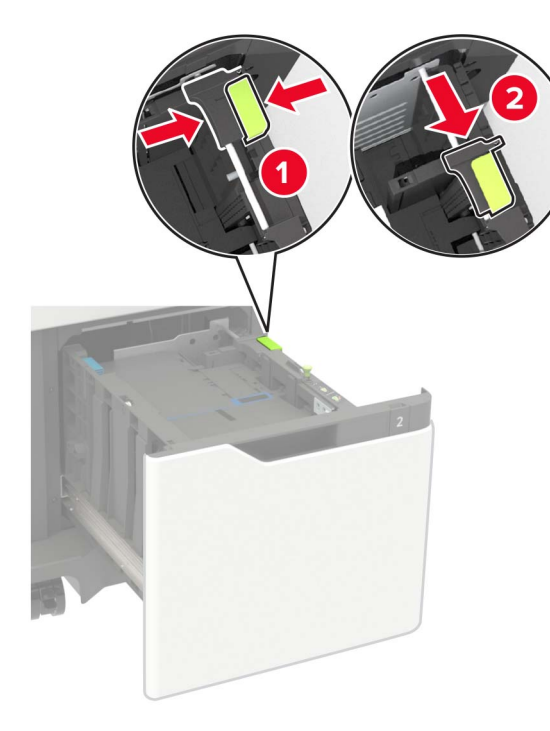

c Vegye ki az A5 hosszvezetőt a tartójából.

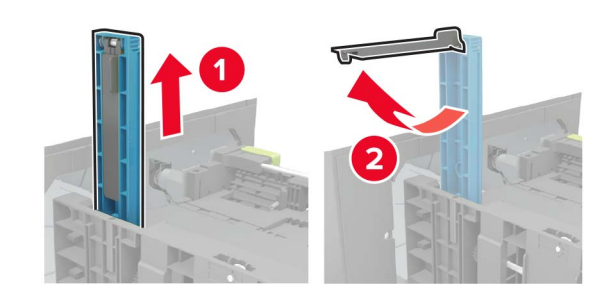

**d** Helyezze a vezetőt a kijelölt nyílásba, majd addig nyomja, amíg a helyére nem *kattan*.

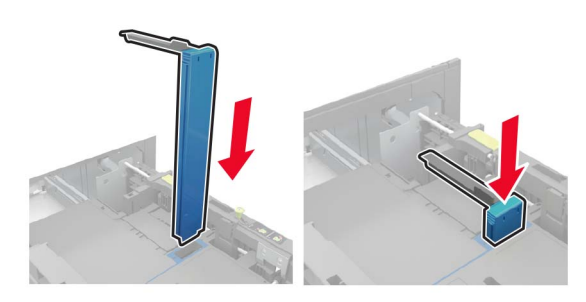

# A4, Letter, Legal, Oficio és Folio méretű papír betöltése

**a** Húzza ki a papírszélesség-vezetőt, majd csúsztassa a betöltendő papírméretnek megfelelő pozícióba.

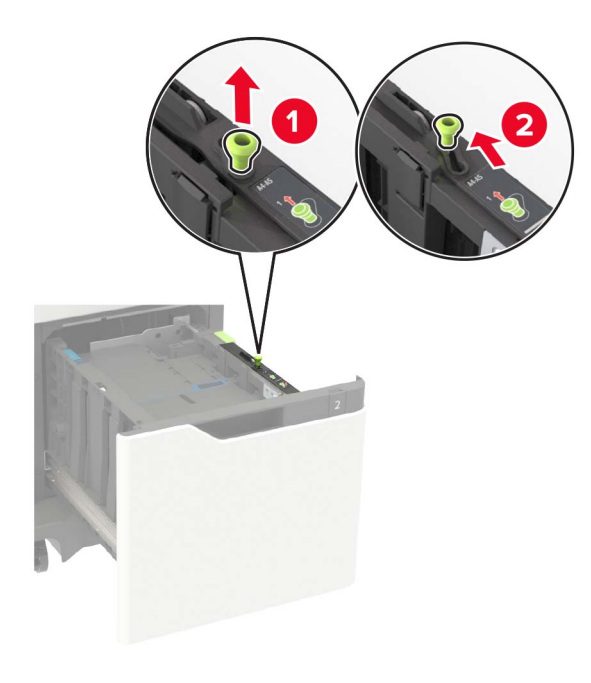

b Ha az A5 hosszvetető még csatlakoztatva van, vegye le. Ha nem csatlakozik a vezető, akkor folytassa a következő lépéssel: <u>3. oldal d. lépése</u>.

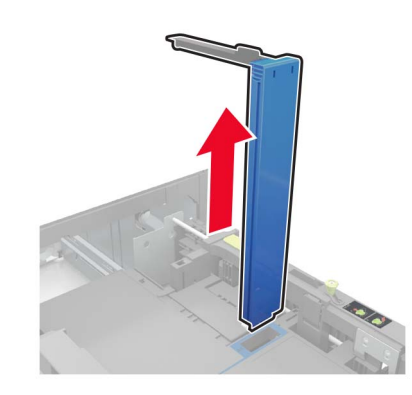

c Helyezze az A5 hosszvezetőt a tartójába.

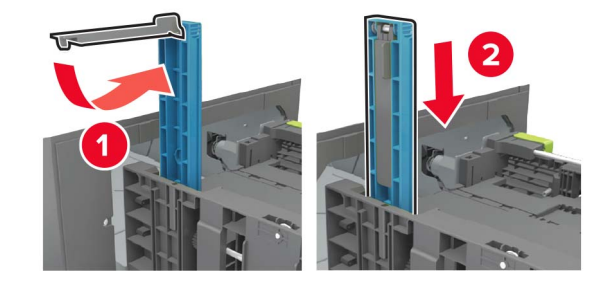

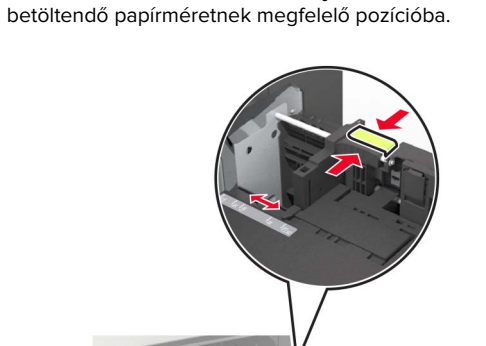

d Szorítsa össze a hosszvezetőt, majd csúsztassa a

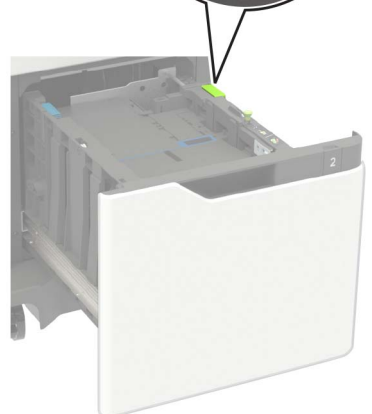

**3** Mielőtt behelyezné a papírt, hajlítsa meg, pörgesse át, és igazítsa össze a köteget.

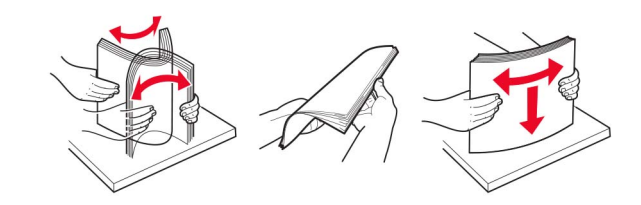

- **4** A papírköteget a nyomtatandó oldalával lefelé töltse be.
  - A fejléces papír betöltése attól függően eltérő, hogy fel van-e szerelve egy külön megvásárolható kapcsozó kiadó.

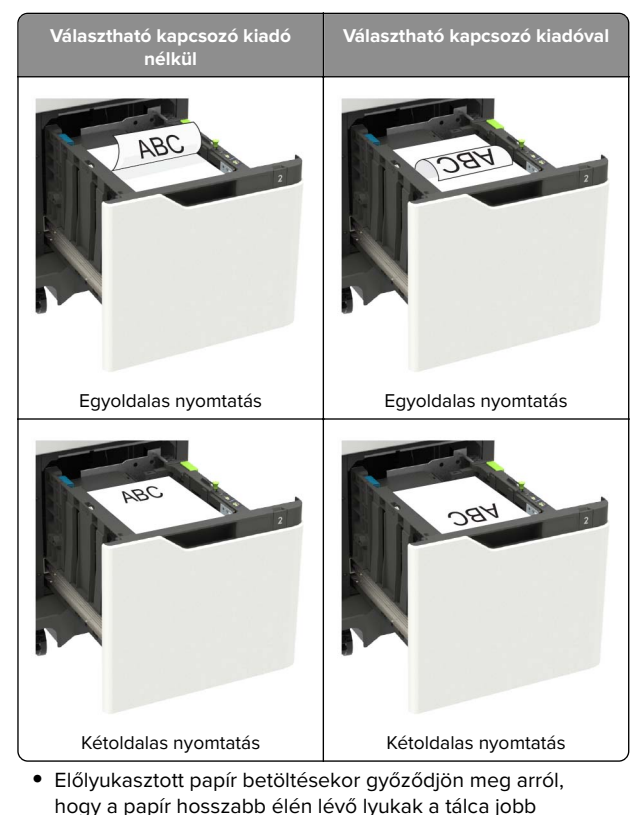

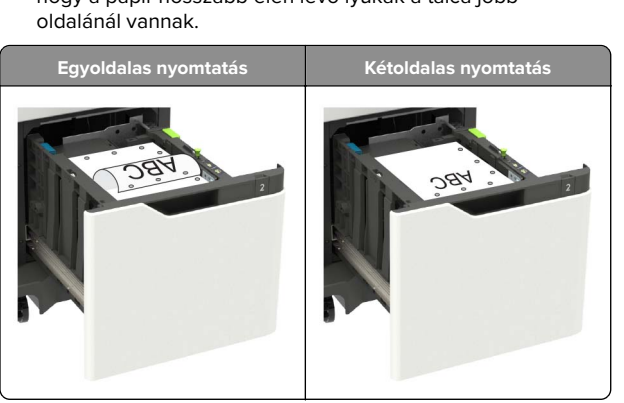

**5** Helyezze be a tálcát.

**Megj.:** A tálca behelyezése közben nyomja lefelé a papírköteget.

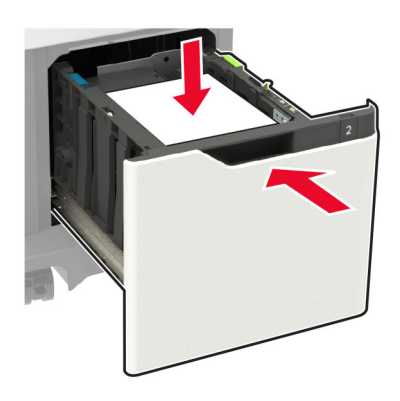

**6** A kezelőpanelen állítsa be a papírméretet és a -típust úgy, hogy azok megegyezzenek a tálcába töltött papírral.

## A többcélú adagoló betöltése

1 Nyissa ki a többcélú adagolót.

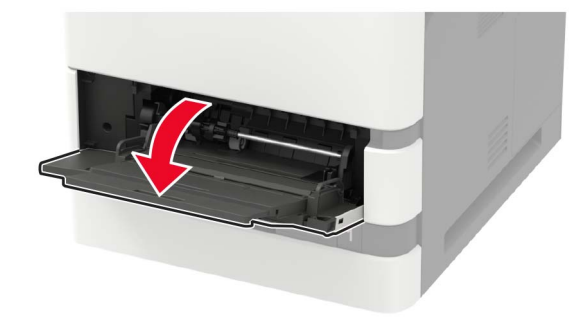

**2** Igazítsa úgy a papírvezetőt, hogy az megegyezzen a betöltött papír méretével.

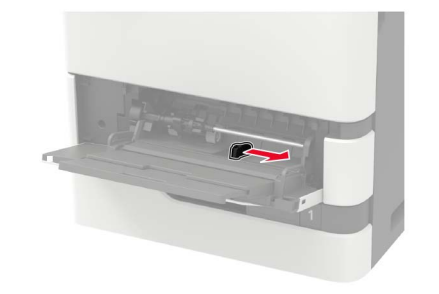

**3** Mielőtt behelyezné a papírt, hajlítsa meg, pörgesse át, és igazítsa össze a köteget.

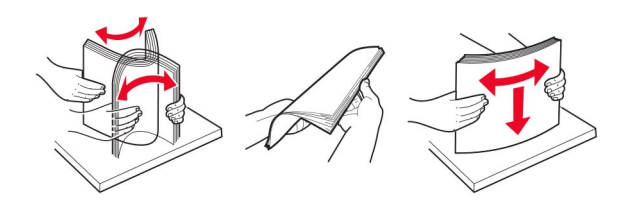

- 4 A papírt a nyomtatandó oldalával felfelé töltse be.
  - A fejléces papír betöltése attól függően eltérő, hogy fel van-e szerelve egy külön megvásárolható kapcsozó kiadóegység.

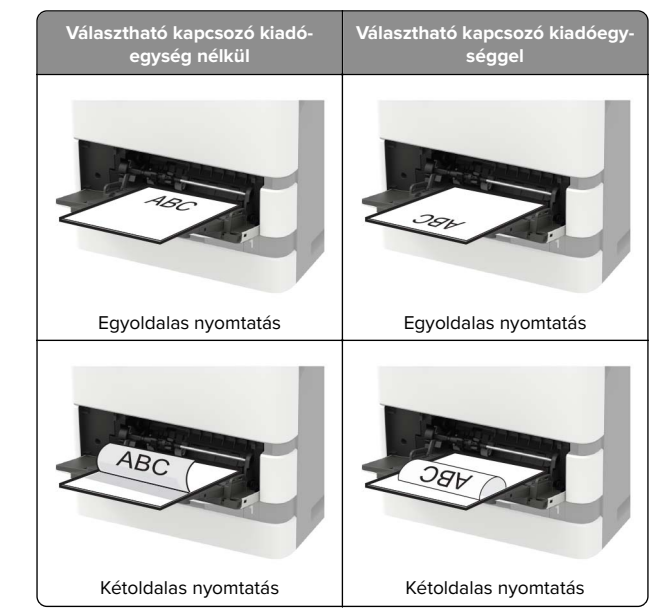

 Előre lyukasztott papír betöltésekor győződjön meg arról, hogy a papír hosszabb élén lévő lyukak a papírvezető jobb oldalánál vannak.

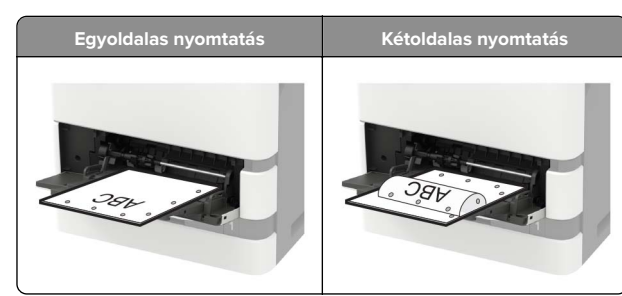

 A borítékokat a hajtókával lefelé töltse be, a papírvezető bal széléhez igazítva.

**Figyelem – sérülésveszély:** Ne használjon bélyegekkel, kapcsokkal, tűzőkkel, ablakokkal, bevonatos betéttel vagy öntapadós ragasztóval ellátott borítékokat.

5 A vezérlőpanelen állítsa be a papírméretet és a -típust úgy, hogy azok megegyezzenek a tálcába töltött papírral.

### A papírméret és papírtípus beállítása

1 Lépjen a következő elemhez a kezelőpanelen:

Beállítások > Papír > Tálcakonfiguráció > Papírméret/-típus > válasszon ki egy papírforrást

Nem érintőkijelzős nyomtatómodelleknél a OK gomb megnyomásával navigálhat a beállítások között.

2 Állítsa be a papírméretet és a papírtípust.

# Nyomtatás

## Nyomtatás a számítógépről

**Megj.:** Címkék, kártyák és borítékok esetén a dokumentum kinyomtatása előtt állítsa be a nyomtatón a papír méretét és típusát.

- Nyissa meg a Nyomtatás párbeszédablakot úgy, hogy közben meg van nyitva a nyomtatandó dokumentum.
- 2 Szükség esetén módosítson a beállításokon.
- **3** Nyomtassa ki a dokumentumot.

# Titkosított és más felfüggesztett feladatok nyomtatása

#### Útmutatás Windows-felhasználók számára

- Miközben a dokumentum meg van nyitva, kattintson a Fájl > Nyomtatás parancsra.
- 2 Kattintson a Tulajdonságok, Nyomtatási beállítások, Beállítások vagy a Beállítás lehetőségre.
- 3 Kattintson a Nyomtatás és várakozás lehetőségre.
- 4 Válassza a Nyomtatás és várakoztatás használata lehetőséget, majd rendeljen hozzá felhasználónevet.
- **5** Válassza ki a nyomtatási feladat típusát (titkos, ismétlés, megőrzés vagy ellenőrzés).

Amennyiben a nyomtatási feladat titkos, adjon meg egy négy számjegyből álló PIN-kódot.

- 6 Kattintson az OK vagy a Nyomtatás gombra.
- **7** A nyomtató kezdőképernyőjén szüntesse meg a nyomtatási feladat visszatartását.
  - Titkosított nyomtatási feladat esetében lépjen a következő elemekre:

Felfüggesztett feladatok > válassza ki a felhasználónevét > Titkosított > adja meg a PIN-kódot > válassza ki a

- > Intkositott > adja meg a PIN-kodot > valassza ki a nyomtatási feladatot > adja meg a példányszámot > Nyomtatás
- Egyéb nyomtatási feladatok esetében lépjen a következő elemekre:

Felfüggesztett feladatok > válassza ki a felhasználónevét > válassza ki a nyomtatási feladatot > módosítsa a beállításokat > Nyomtatás

#### Útmutatás Macintosh-felhasználók számára

 Miközben a dokumentum meg van nyitva, válassza a Fájl > Nyomtatás menüpontot.

Ha szükséges, kattintson a bővítésháromszögre, hogy több lehetőséget lásson.

- 2 A nyomtatóbeállítások közül vagy a Példányok és oldalak menüben válassza a Feladat útválasztása lehetőséget.
- **3** Válassza ki a nyomtatási feladat típusát (titkos, ismétlés, megőrzés vagy ellenőrzés).

Amennyiben a nyomtatási feladat titkos, rendeljen hozzá egy felhasználónevet és egy négy számjegyből álló PIN-kódot.

4 Kattintson az OK vagy a Nyomtatás gombra.

- **5** A nyomtató kezdőképernyőjén szüntesse meg a nyomtatási feladat visszatartását.
  - Titkosított nyomtatási feladat esetében lépjen a következő elemekre:
  - Felfüggesztett feladatok > válassza ki a felhasználónevét > Titkosított > adja meg a PIN-kódot > válassza ki a nyomtatási feladatot > módosítsa a beállításokat > Nyomtatás
  - Egyéb nyomtatási feladatok esetében lépjen a következő elemekre:

**Felfüggesztett feladatok** > válassza ki a felhasználónevét > válassza ki a nyomtatási feladatot > módosítsa a beállításokat > **Nyomtatás** 

# A nyomtató karbantartása

## A tonerkazetta kicserélése

**1** Nyissa ki az A ajtót.

**Figyelem – sérülésveszély:** Mielőtt a nyomtató belső részébe nyúlna, érintse meg a nyomtató valamelyik fém alkatrészét, így elkerülhetők az elektrosztatikus kisülések okozta károk.

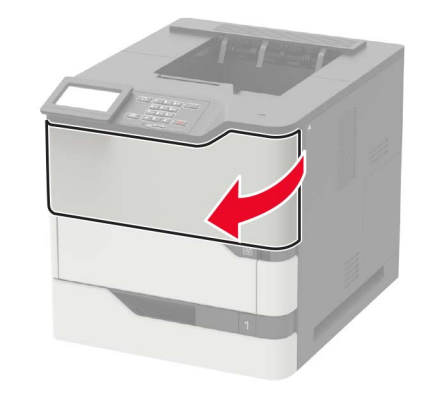

#### 2 Vegye ki a használt tonerkazettát.

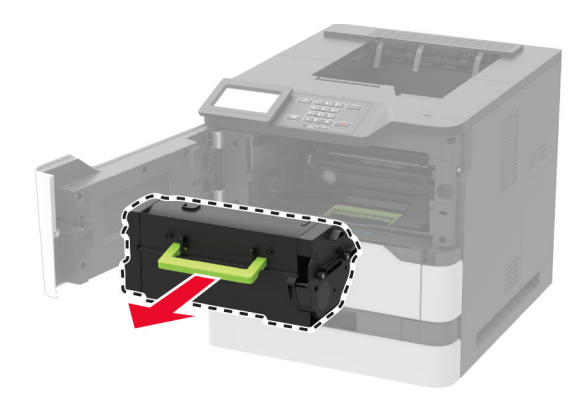

3 Csomagolja ki az új tonerkazettát, majd rázza össze, hogy a tonert eloszlassa.

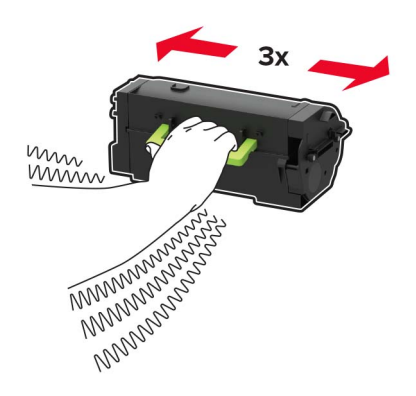

#### 4 Helyezze be az új tonerkazettát.

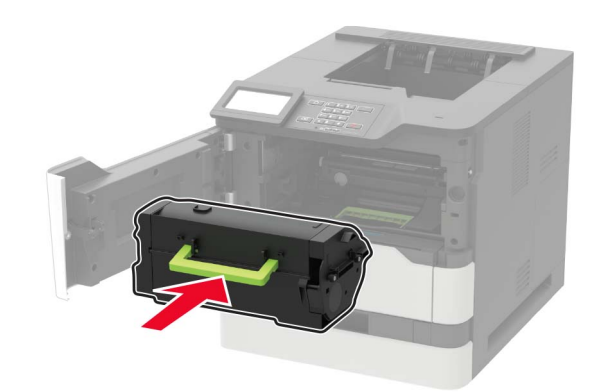

5 Csukja be az ajtót.

# Elakadások megszüntetése

#### Papírelakadások elkerülése

#### Töltse be a papírt megfelelően

Győződjön meg róla, hogy a papír egyenletesen fekszik a tálcában.

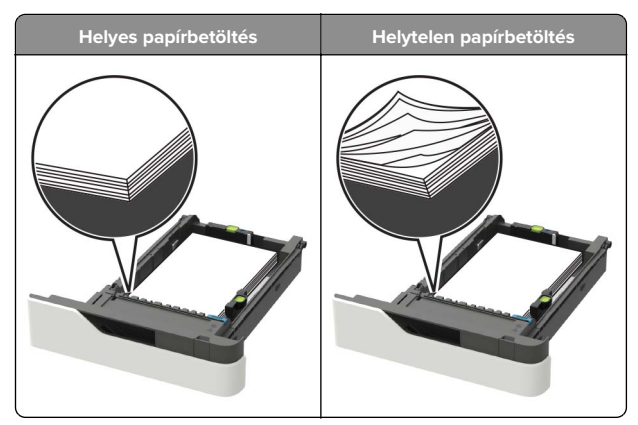

• Ne távolítsa el a tálcákat nyomtatás közben.

- Ne töltse fel a tálcákat nyomtatás közben. A feltöltést végezze a nyomtatás megkezdése előtt, vagy várja meg, amíg a nyomtató azt kéri.
- Ne töltsön be túl sok papírt. Figyeljen arra, a köteg magassága ne haladja meg a papírtöltés maximum jelzését.
- Ne csúsztassa a papírt a tálcába. A papírt az ábrán látható módon töltse be.

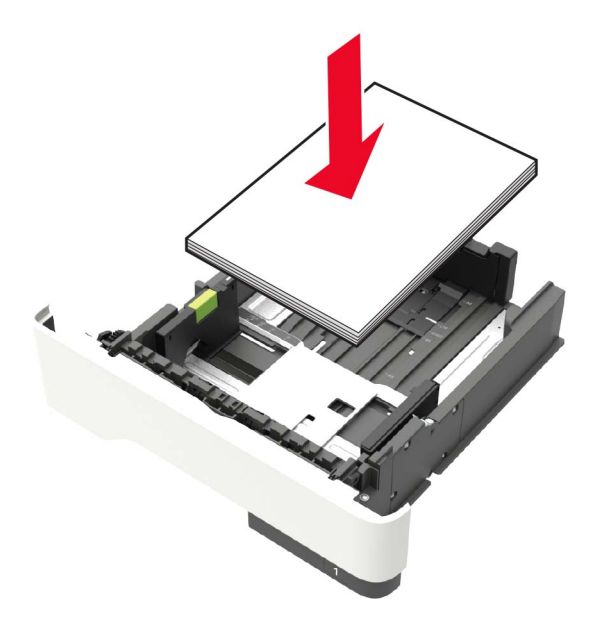

- Ügyeljen rá, hogy a tálcában és a többcélú adagolóban a vezetők megfelelő helyzetben legyenek és ne nyomódjanak erősen a papírhoz és borítékokhoz.
- A papír behelyezése után határozott mozdulattal helyezze vissza a tálcát a nyomtatóba.
- Ha előre lyukasztott papírt tölt be a kapcsozó kiadóegységgel való használathoz, ellenőrizze, hogy a papír hosszú éle mentén lévő lyukak a tálca megfelelő oldalán legyenek. További tudnivalókat a *Használati útmutató* "Papír és speciális hordozók betöltése" című részében talál.

# Engedje, hogy a papír megfelelően lépjen be az opcionális szorter rekeszeibe

 Úgy állítsa be a rekeszhosszabbítót, hogy a papírméretjelzők megfeleljenek az alkalmazott papír méretének.

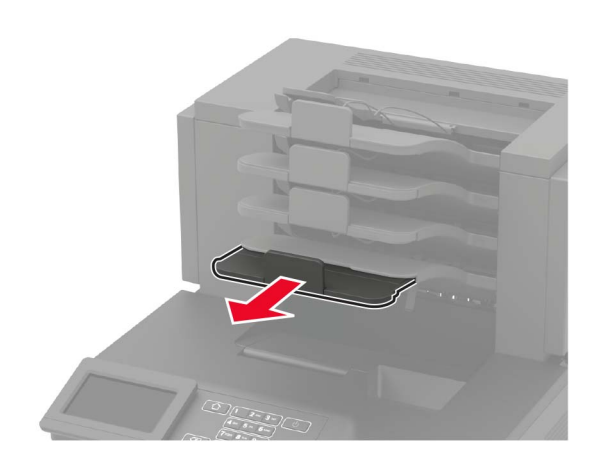

#### Megjegyzések:

- Ha a rekeszhosszabbító rövidebb a papírméretnél, amelyre nyomtat, akkor a papír elakadást okoz a szorter rekeszében. Például, ha legal méretű papírra nyomtat, és a tálcahosszabbító letter méretre van beállítva, akkor elakadás lép fel.
- Ha a rekeszhosszabbító hosszabb a papírméretnél, amelyre nyomtat, akkor a szélek egyenetlenek lesznek, és a papírköteg nem megfelelően helyezkedik el. Például, ha letter méretű papírra nyomtat, és a tálcahosszabbító legal méretre van beállítva, akkor a papírköteg nem megfelelően helyezkedik el.

 Ha a papírt vissza kell tenni a szorterbe, akkor a papírt rekesz karja alá helyezze be és nyomja be teljesen.

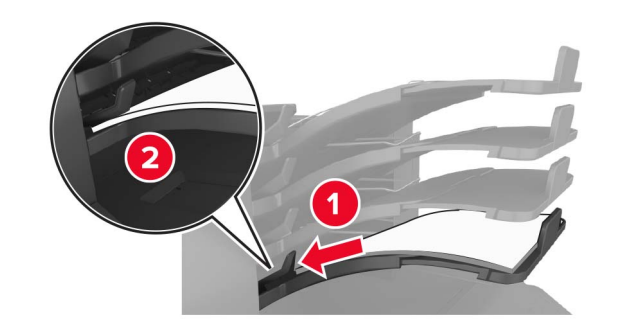

**Megj.:** Ha a papír nem a rekesz karja alatt van, akkor elakadás lép fel túltöltött rekesz miatt.

#### Használjon javasolt papírfajtát

- Csak ajánlott papírtípusokat és nyomathordozókat használjon.
- Ne töltsön be gyűrött, szamárfüles, nedves, behajtott vagy hullámos papírt.
- A betöltés előtt hajlítsa meg, majd igazítsa össze a papírokat vagy a speciális hordozókat.

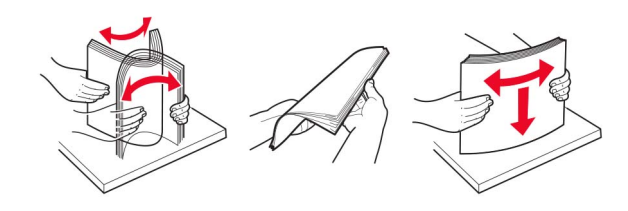

- Ne használjon vágott vagy kézzel tépett papírt.
- Ne tegyen különböző papírméreteket, -súlyokat és -típusokat egy tálcába.
- Ellenőrizze, hogy helyesen lett-e megadva a papírméret és a papírtípus a nyomtató kezelőpaneljén.
- A papírt tárolja a gyártó előírásai szerint.

#### Elakadás helyének azonosítása

#### Megjegyzések:

 Ha az Elakadássegéd funkció beállítása Be, akkor a nyomtató egy elakadt oldal eltávolítását követően az üres vagy részleges nyomatot tartalmazó oldalakat a normál tárolóba továbbítja. Ellenőrizze, hogy a kinyomtatott oldalak között nincsenek-e üres oldalak.

 Ha az Elakadás elhárítása beállítása Bekapcsolva vagy Automatikus, akkor a nyomtató újból kinyomtatja az elakadt oldalakat.

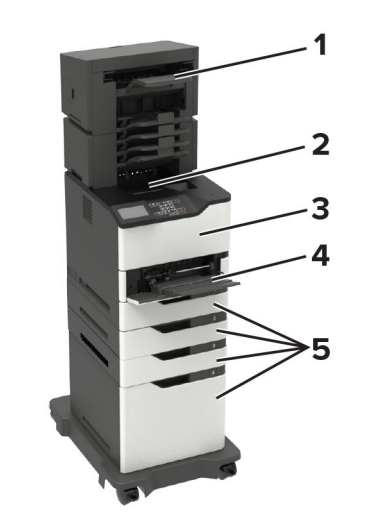

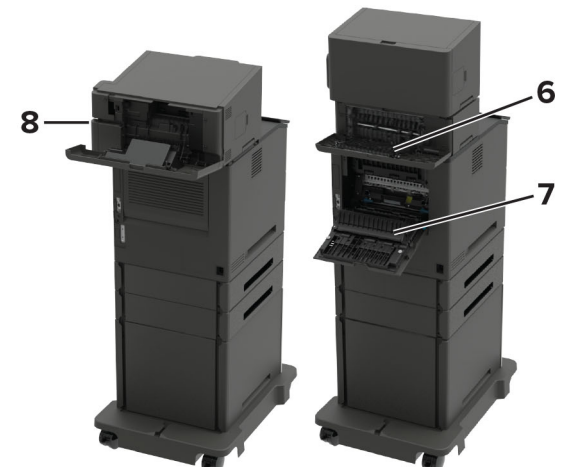

|   | Elakadás helye                              |
|---|---------------------------------------------|
| 1 | Kiadóegység vagy kimeneti opcionális rekesz |
| 2 | Normál rekesz                               |
| 3 | A ajtó                                      |

|   | Elakadás helye                                                                                              |
|---|----------------------------------------------------------------------------------------------------|
| 4 | Többcélú adagoló                                                                                            |
| 5 | Tálcák                                                                                                    |
| 6 | Kiadóegység vagy kimeneti opcionális hátsó ajtó<br>• H ajtó<br>• K ajtó<br>• L ajtó<br>• N ajtó<br>• P ajtó |
| 7 | C ajtó                                                                                                    |
| 8 | A kapcsozó ajtaja<br>• F ajtó<br>• G ajtó                                                                   |

### Papírelakadás a tálcákban

1 Vegye ki a tálcát.

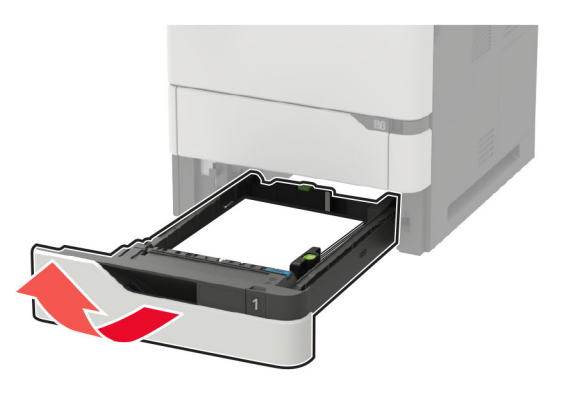

2 Távolítsa el az elakadt papírlapot.

Megj.: Ügyeljen arra, hogy minden papírdarabot eltávolítson.

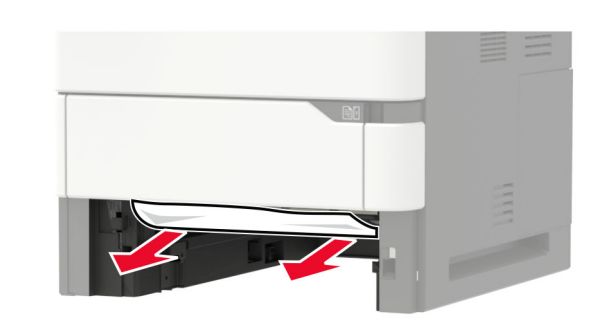

3 Helyezze be a tálcát.

# Papírelakadás az A ajtónál

**1** Nyissa ki az A ajtót.

**Figyelem – sérülésveszély:** Mielőtt a nyomtató belső részébe nyúlna, érintse meg a nyomtató valamelyik fém alkatrészét, így elkerülhetők az elektrosztatikus kisülések okozta károk.

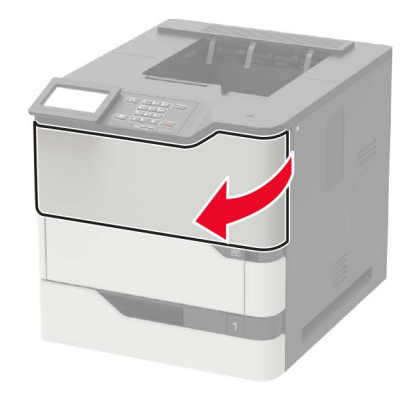

2 Vegye ki a tonerkazettát.

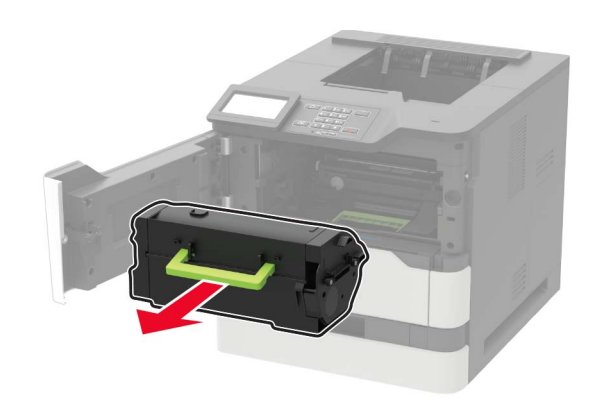

**3** Távolítsa el a képalkotó egységet.

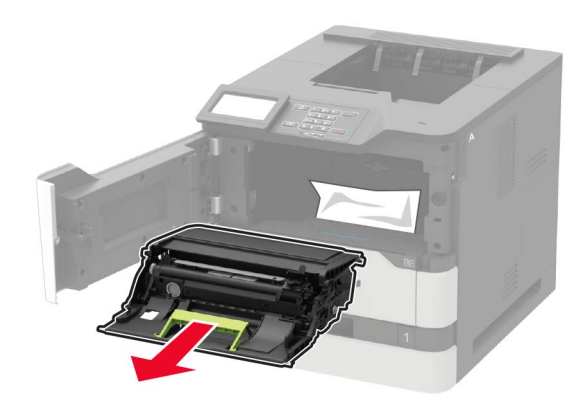

**Figyelem – sérülésveszély:** Ne tegye ki közvetlen fény hatásának a képalkotó egységet 10 percnél hosszabb ideig. A hosszabb ideig tartó, fényforrásnak való közvetlen kitétel nyomtatási minőségbeli problémákat okozhat.

**Figyelem – sérülésveszély:** Ne érjen a fényvezetődobhoz. Ha hozzáér, azzal később romolhat a nyomtatási feladatok minősége.

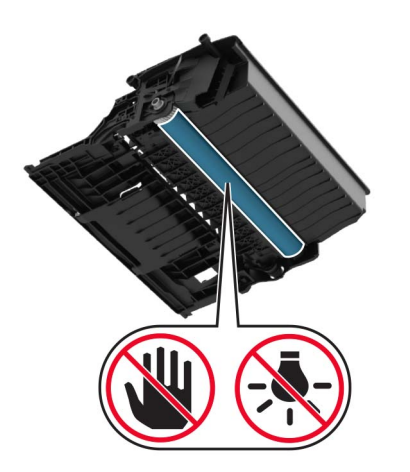

4 Húzza ki a duplex egységet.

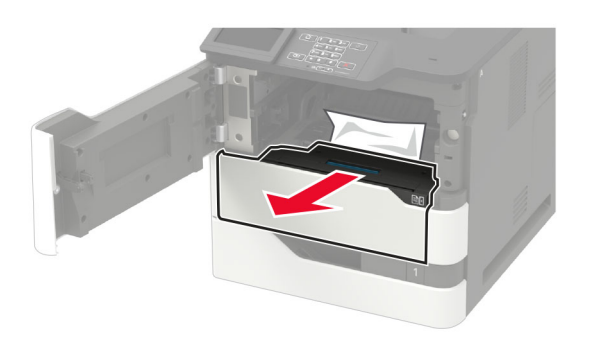

**5** Távolítsa el az elakadt papírlapot.

Megj.: Ügyeljen arra, hogy minden papírdarabot eltávolítson.

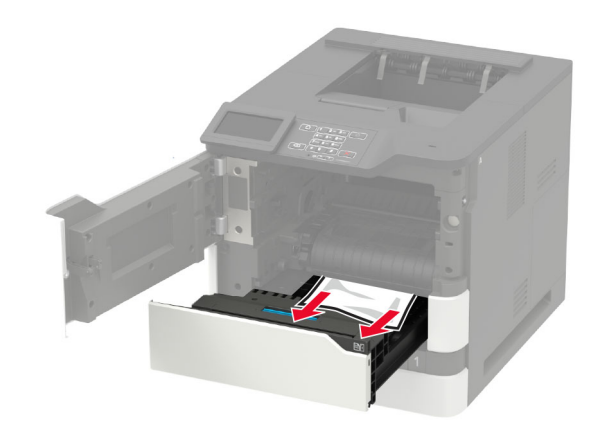

- 6 Helyezze be a duplex egységet.
- 7 Helyezze be a képalkotó egységet.

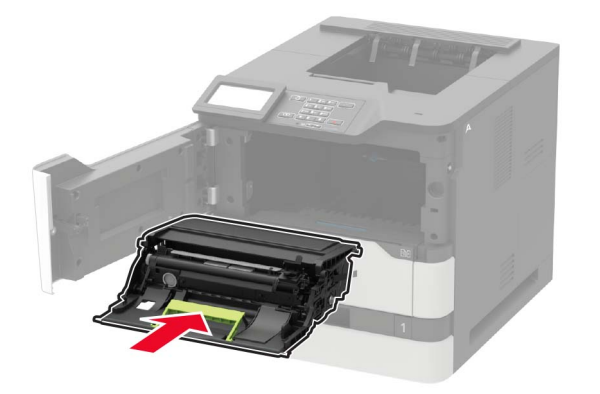

8 Helyezze be a tonerkazettát.

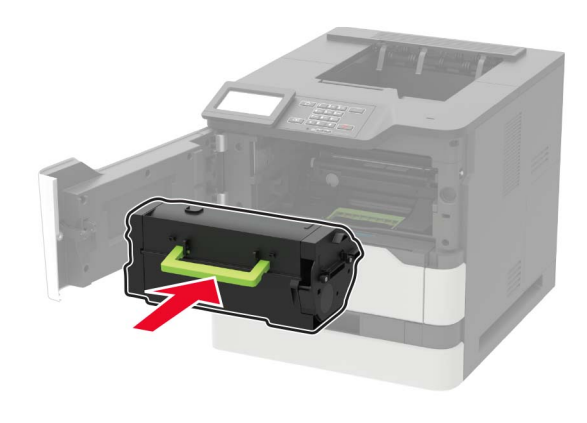

9 Csukja be az ajtót.

## Papírelakadás a C ajtónál

**1** Nyissa ki a C ajtót.

VIGYÁZAT – FORRÓ FELÜLET: Előfordulhat, hogy a nyomtató belseje forró. Az égési sérülések elkerülése érdekében várja meg, amíg a forró felületek kihűlnek.

**Figyelem – sérülésveszély:** Mielőtt a nyomtató belső részébe nyúlna, érintse meg a nyomtató valamelyik fém alkatrészét, így elkerülhetők az elektrosztatikus kisülések okozta károk.

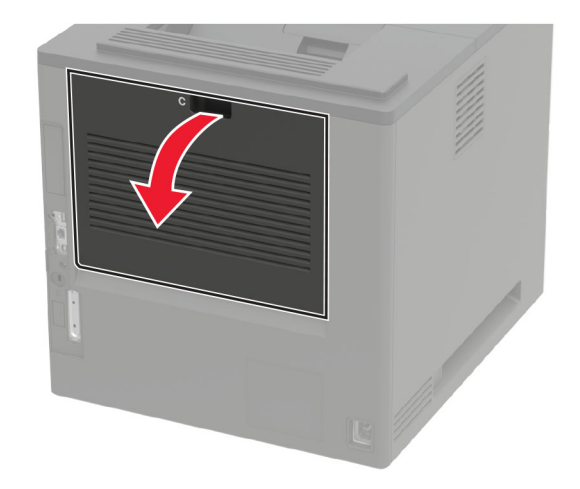

2 Távolítsa el az esetlegesen elakadt papírt a következő területekről:

Megj.: Ügyeljen arra, hogy minden papírdarabot eltávolítson.

• Beégető egység környéke

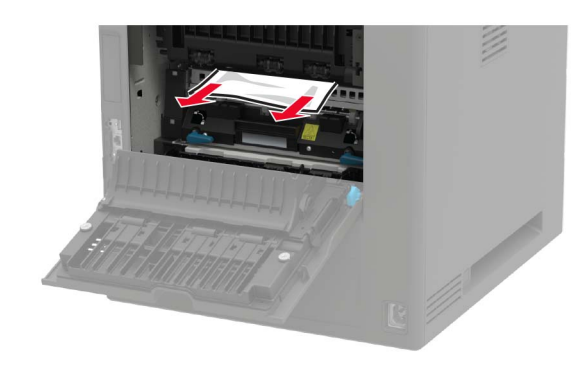

A beégető egység környéke alatt

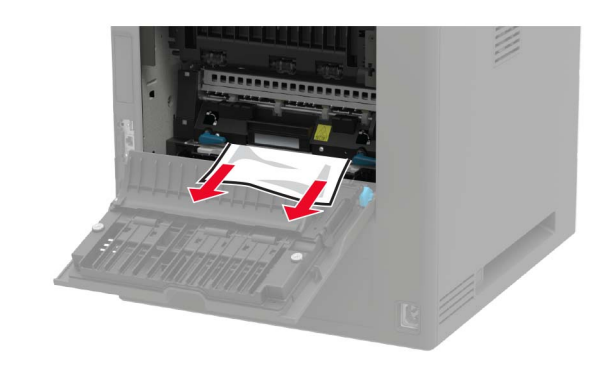

• Kétoldalas nyomtatási terület

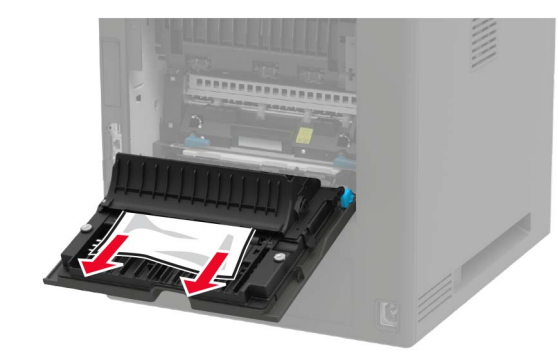

3 Csukja be az ajtót.

## Papírelakadás a normál tárolóban

Távolítsa el az elakadt papírlapot.

Megj.: Ügyeljen arra, hogy minden papírdarabot eltávolítson.

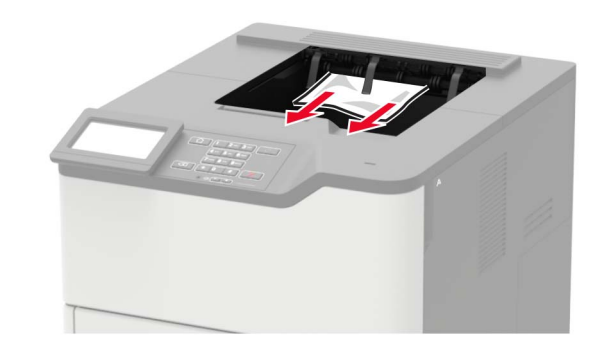

# Papírelakadás a többcélú adagolóban

**1** Távolítsa el a papírt a többcélú adagolóból.

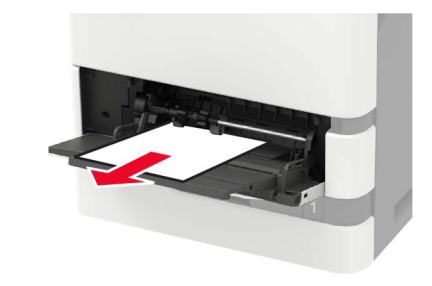

**2** Távolítsa el az elakadt papírlapot.

Megj.: Ügyeljen arra, hogy minden papírdarabot eltávolítson.

**3** Mielőtt behelyezné a papírt, hajlítsa meg, pörgesse át, és igazítsa össze a köteget.

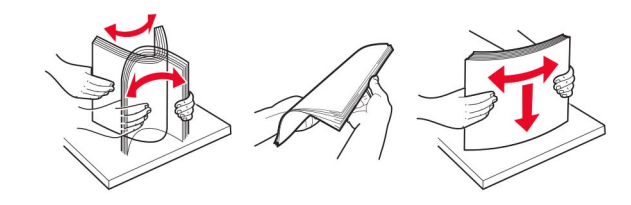

4 Töltsön be újból papírt.

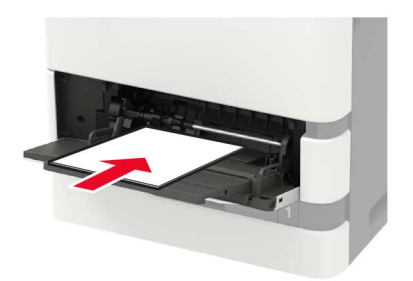

## Papírelakadás a kimenetbővítőben

1 Nyissa ki az K ajtót.

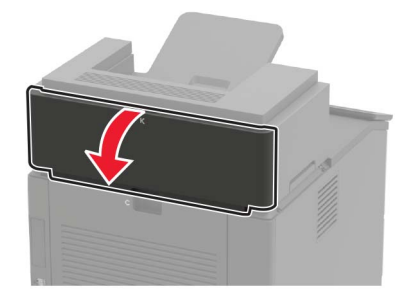

- 2 Távolítsa el az elakadt papírlapot.
  - Megj.: Ügyeljen arra, hogy minden papírdarabot eltávolítson.

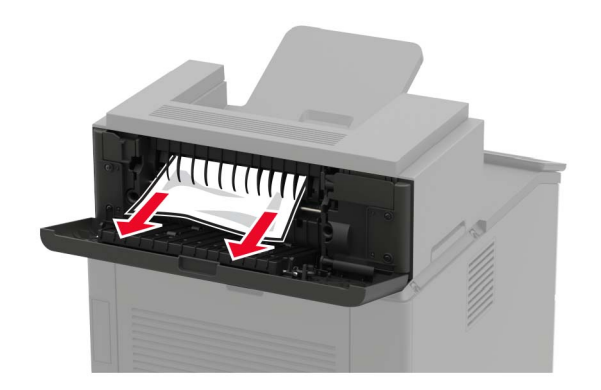

3 Csukja be az ajtót.

# Papírelakadás a nagy kapacitású kimenetbővítőben

1 Nyissa ki az L ajtót.

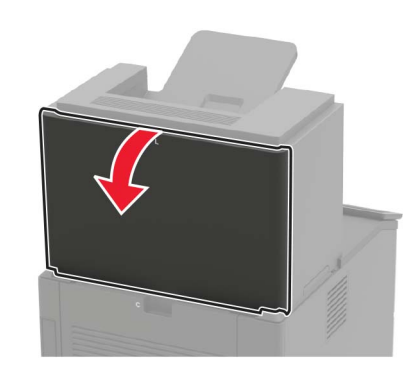

2 Távolítsa el az elakadt papírlapot.

Megj.: Ügyeljen arra, hogy minden papírdarabot eltávolítson.

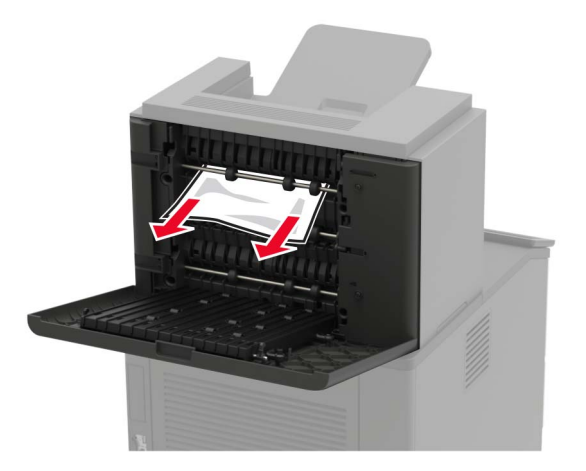

3 Csukja be az ajtót.

## Papírelakadás a 4 rekeszes elosztóban

#### Papírelakadás az N ajtónál

**1** Nyissa ki az N ajtót.

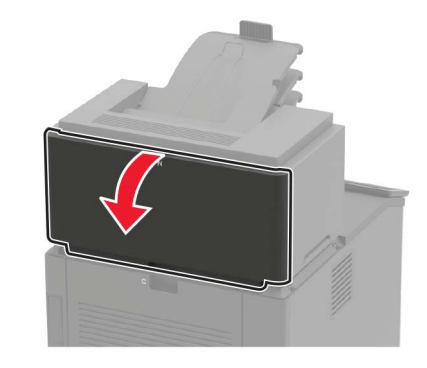

- 2 Távolítsa el az elakadt papírlapot.
  - Megj.: Ügyeljen arra, hogy minden papírdarabot eltávolítson.

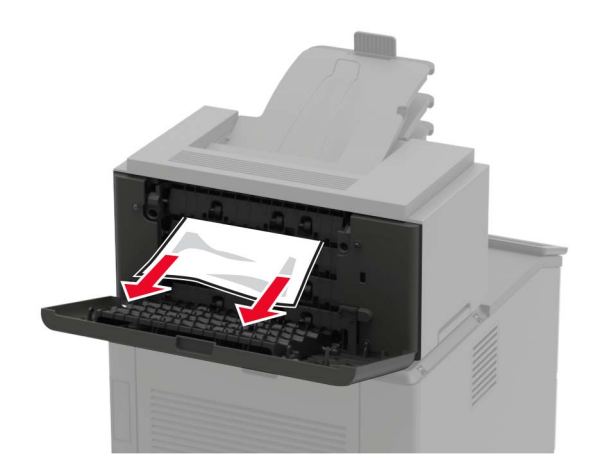

3 Csukja be az ajtót.

#### Papírelakadás az elosztó tárolójában

Távolítsa el az elakadt papírlapot.

Megj.: Ügyeljen arra, hogy minden papírdarabot eltávolítson.

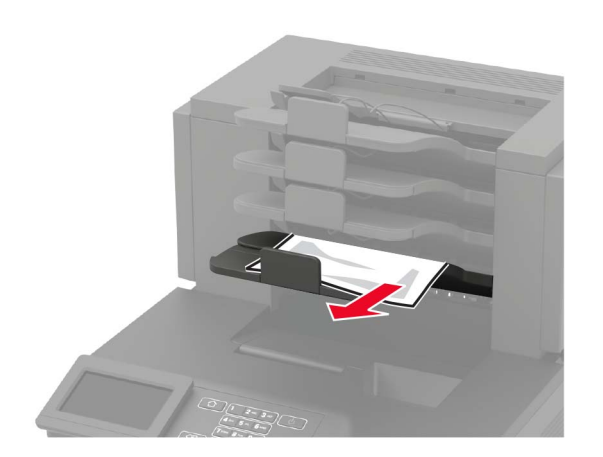

# Papírelakadás a kapcsozó kiadóegység tárolójában

#### Papírelakadás a H ajtónál

**1** Nyissa ki a H ajtót.

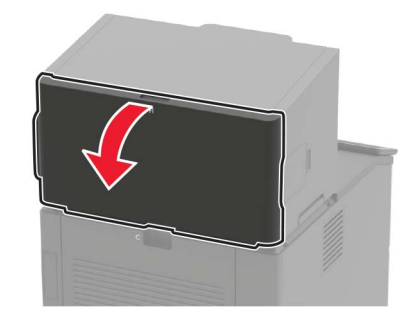

**2** Távolítsa el az elakadt papírlapot.

Megj.: Ügyeljen arra, hogy minden papírdarabot eltávolítson.

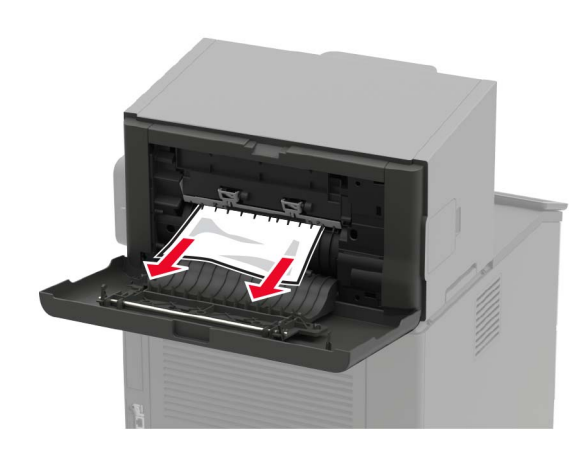

**3** Csukja be az ajtót.

#### Papírelakadás a kapcsozó kiadóegység tárolójában Távolítsa el az elakadt papírlapot.

Megj.: Ügyeljen arra, hogy minden papírdarabot eltávolítson.

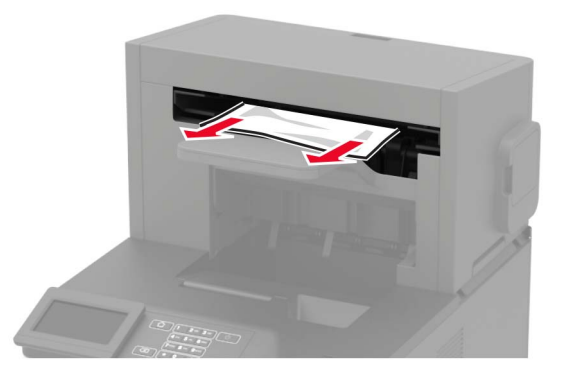

# Papírelakadás a kapcsozó, lyukasztó kiadóegységben

#### Papírelakadás a P ajtónál

**1** Nyissa ki az P ajtót.

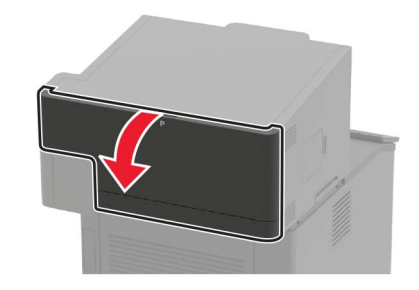

**2** Távolítsa el az elakadt papírlapot.

Megj.: Ügyeljen arra, hogy minden papírdarabot eltávolítson.

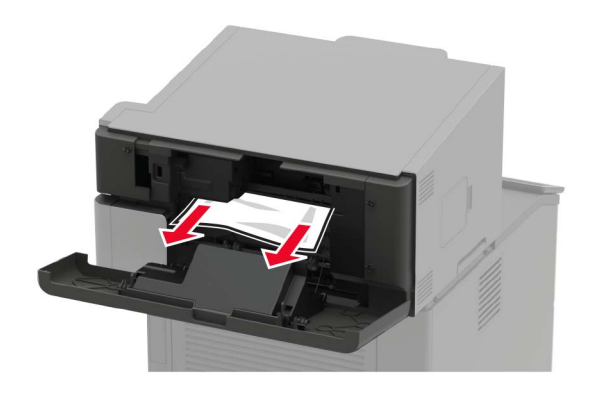

**3** Csukja be az ajtót.

# Papírelakadás a kapcsozó, lyukasztó kiadóegység tárolójában

Távolítsa el az elakadt papírlapot.

Megj.: Ügyeljen arra, hogy minden papírdarabot eltávolítson.

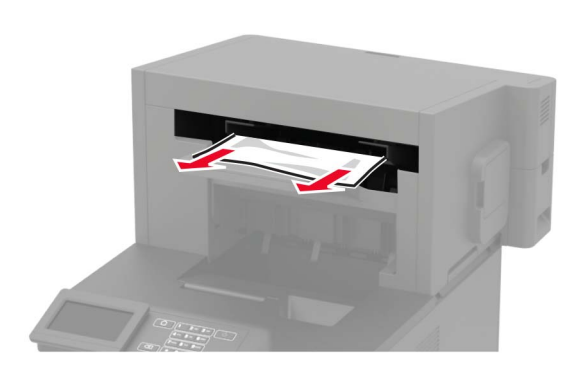

# Kapocselakadás a kapcsozó kiadóegységben

**1** Nyissa ki az F ajtót.

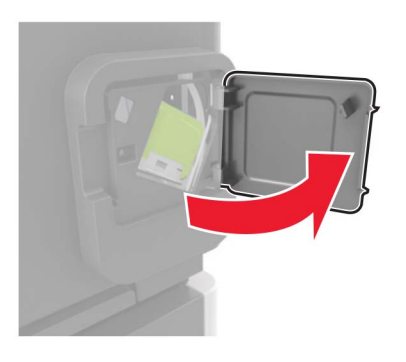

2 Vegye ki a tűzőkazetta tartóját.

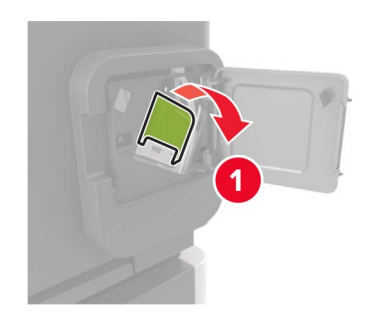

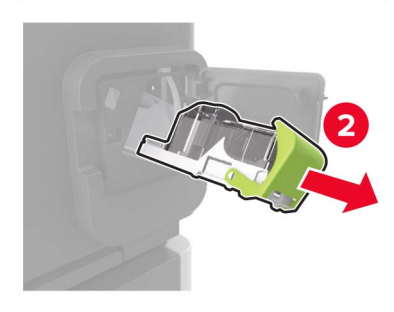

**3** Távolítsa el a laza kapcsokat.

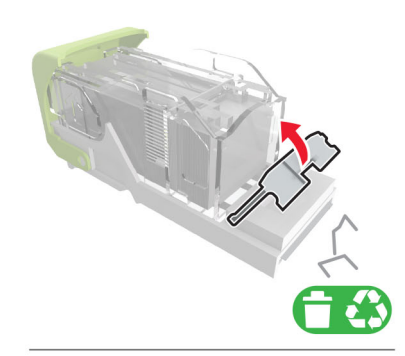

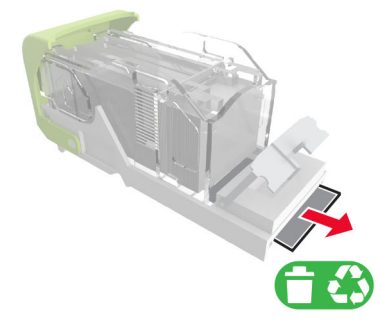

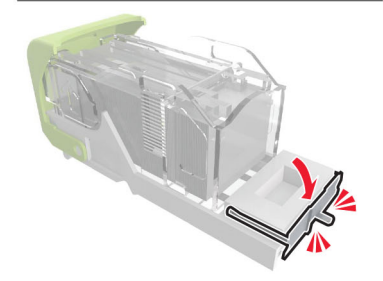

#### **4** Nyomja a kapcsokat a fémházzal szembe.

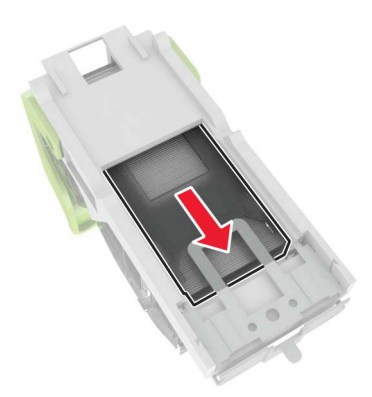

**Megj.:** Ha a kapcsok a kazetta hátsó felénél vannak, akkor rázza meg a kazettát felülről lefelé, hogy a kapcsok a fémház mellé kerüljenek.

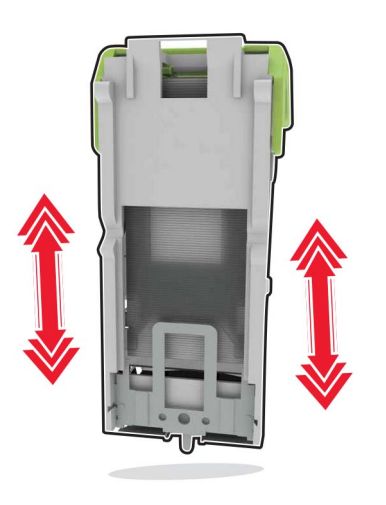

**5** Nyomással *pattintsa be* a helyére a tűzőkazetta tartóját.

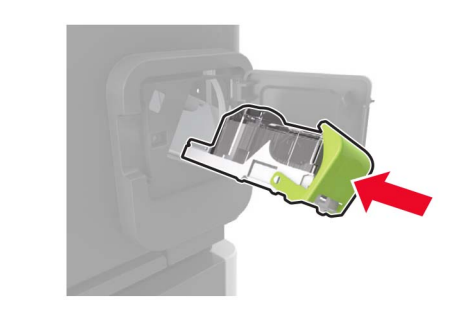

6 Csukja be az ajtót.

# Kapocselakadás a kapcsozó-lyukasztó kiadóegységben

 A kapocselakadás helyétől függően nyissa ki az F vagy a G ajtót.

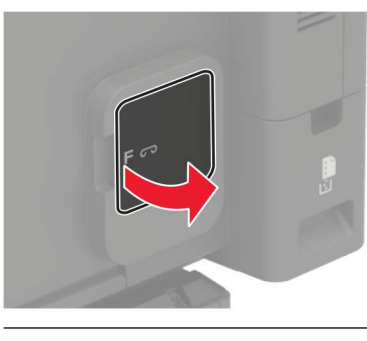

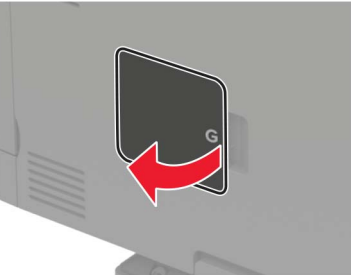

2 Vegye ki a tűzőkazetta tartóját.

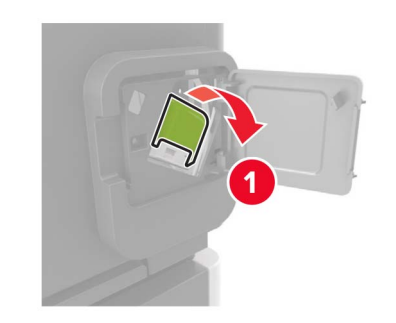

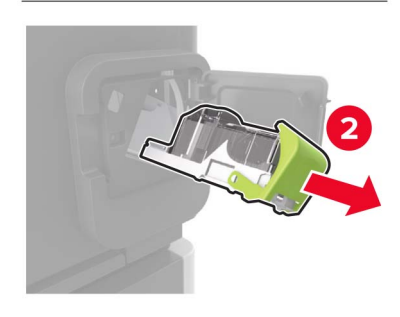

#### **3** Távolítsa el a laza kapcsokat.

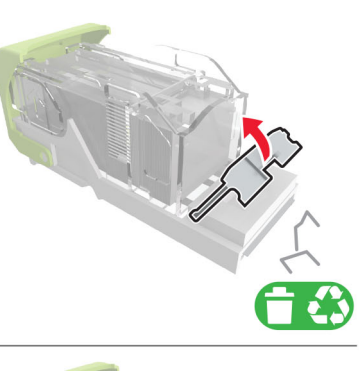

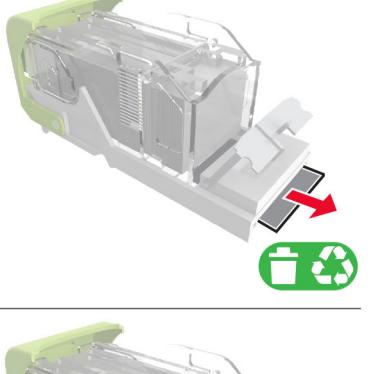

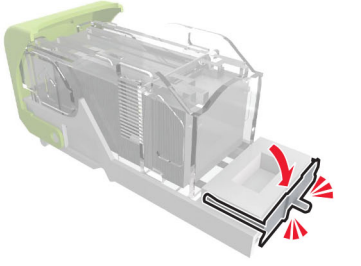

#### **4** Nyomja a kapcsokat a fémházzal szembe.

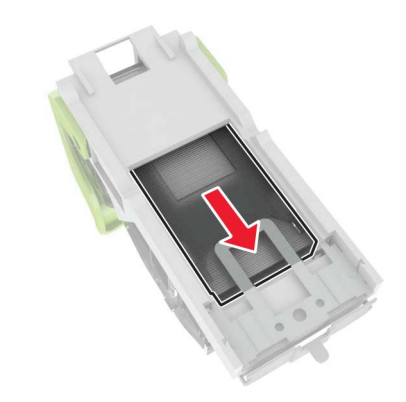

**Megj.:** Ha a kapcsok a kazetta hátsó felénél vannak, akkor rázza meg a kazettát felülről lefelé, hogy a kapcsok a fémház mellé kerüljenek.

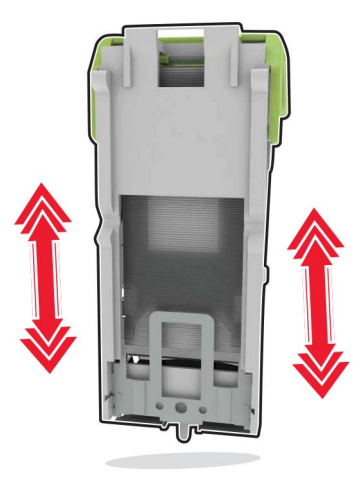

5 Nyomással *pattintsa be* a helyére a tűzőkazetta tartóját.

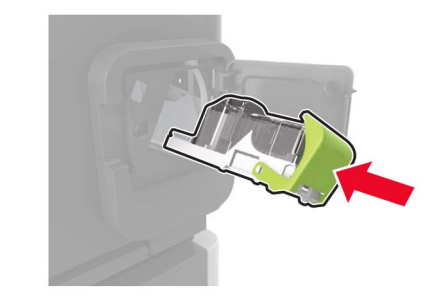

6 Csukja be az ajtót.